# 甲乙種工業區預查證明申請

系統操作手册

註華國土測繪有限公司中 華 民 國 109 年 9 月

# 目 錄

| - ` | 預查申請系統操作流程 | 1  |
|-----|------------|----|
| ニ、  | 登入系統       | 2  |
| 1.  | 會員註冊       | 2  |
| 2.  | 自然人憑證驗證    | 8  |
| 3.  | 會員登入       | 13 |
| 4.  | 密碼及基本資料修改  | 14 |
| 三、  | 甲乙種工業區總量查詢 | 16 |
| 1.  | 總量管制總表     | 16 |
| 2.  | 單一工業區查詢    | 18 |
| 四、  | 預查證明申請     | 20 |
| 1.  | 申請預查土地總量   | 20 |
| 2.  | 申請資料查詢     | 29 |

系統操作手册

- 一、 預查申請系統操作流程
- 【說明】:1. 使用一般查詢功能不需要登入。
  - 若要預查申請需加入網站會員,並使用自然人憑證進行身份驗認。
     第一次申請請先準備好您的「自然人憑證」IC 卡及讀卡機。

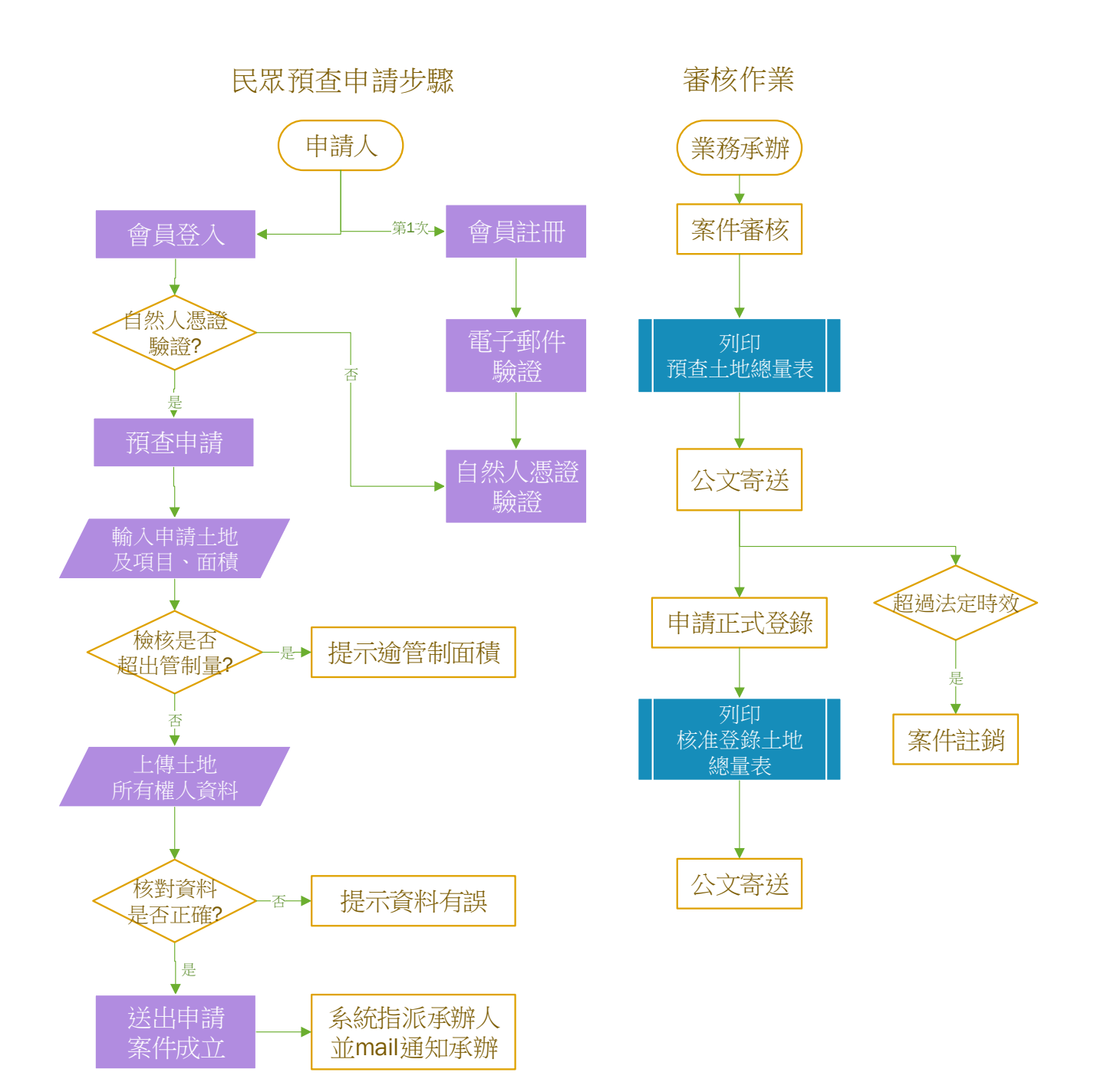

系統操作手册

- 二、 登入系統
  - 1. 會員註冊

【操作說明】:甲乙工預查申請,請先註冊會員並進行自然人憑證驗證。 【操作步驟】:

(1) 開啟桃園市都市計畫地理資訊服務網

https://urplanning.tycg.gov.tw

| 🛃 🔤 💷 🧼 桃園市                                                                               |                                                                             |
|-------------------------------------------------------------------------------------------|-----------------------------------------------------------------------------|
| 「「「「「「「「「」」」 都市計畫」                                                                        | 也理資訊服務網                                                                     |
| 都市計畫書圖資料查詢系統                                                                              | 土地使用分區線上查詢及申請系統                                                             |
| 都市計畫樁位資料查詢系統                                                                              | 都市計畫資訊整合查詢系統                                                                |
| 甲乙種工業區總量管制資料查詢系統                                                                          | 數值地形圖查詢及申請系統                                                                |
|                                                                                           |                                                                             |
|                                                                                           |                                                                             |
| Copyright • 2020 桃園市政府都市發展局 地址:桃<br>※新版Google Chrome瀏覽器或Internet<br>JE 8版本太過老藝,無法支援国台功能,對 | 国市桃園區縣府路1號 電話:(03)3322101<br>Explorer 10.0以上版本谢貿器 /<br>計級E或用Google Chrome關畝 |
| 邊覽設全書語交獎 Ac<br>網站內容僅供參考,預際以                                                               | <u>lobe Reader</u><br>法定公告內容為主                                              |

圖 1 桃園市都市計畫地理資訊服務網首頁

- (2) 點選「甲乙種工業區總量管制資料查詢系統」進入
- (3) 點選「申請預查土地總量」或「申請資料查詢」會先導到「會員登入&

註冊」頁面

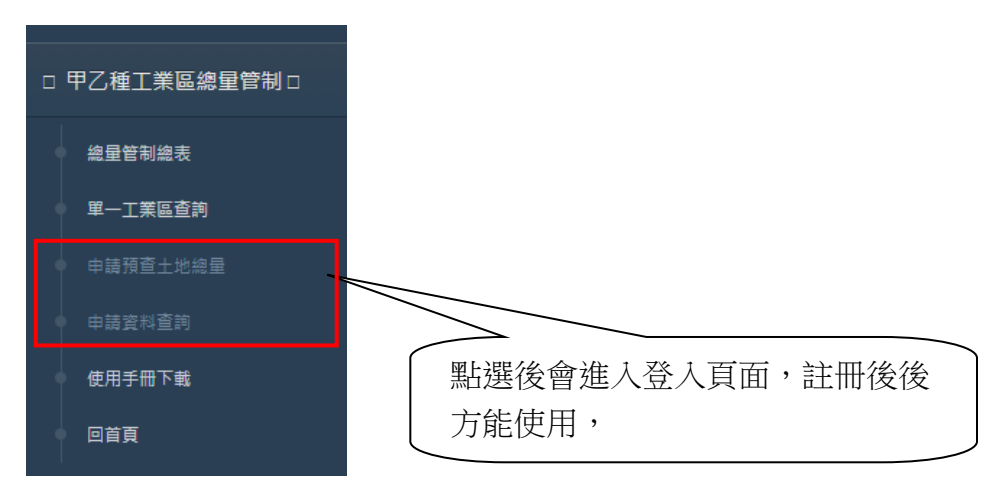

(4) 點選「註冊會員」

| ▶ 請輸入您的登入資訊 |              |
|-------------|--------------|
| •長 5克       | ۵            |
| 密碼          |              |
|             | <b>4.</b> 登入 |
| ◆忘記密碼/註冊驗證  | 註冊會員→        |

圖 2 桃園市都市計畫地理資訊服務網會員註冊

(5) 輸入基本資料並點選「進行註冊」

|         | 嶜 新會員註冊                                       |     |
|---------|-----------------------------------------------|-----|
| 電子信箱    | 請輸入您的註冊資訊,若已您擁有「其他登入方式」的帳<br>號,則可直接使用該帳號進行登入。 |     |
|         | 電子信箱(必填)                                      | 姓名  |
| 手機號碼    | 姓名(必填)                                        |     |
|         | 手機號碼(必填)                                      | 地址  |
| 機關/公司名稱 | 地址(必填)                                        |     |
|         | 機關/公司名稱                                       | 身分證 |
| 申請用途說明  | 身分證(必填)                                       |     |
|         | 申請用途說明(必填)                                    |     |
|         | 我同意將註冊資訊供本平台登入驗證使用                            |     |
|         | 2 重填 進行註冊 →                                   |     |
|         | ◆ 返回登入頁面                                      |     |
|         |                                               |     |

圖 3 會員註冊基本資料填寫

(6) 申請資料成功送出後,系統將發送驗證通知信至註冊登錄的電子信箱

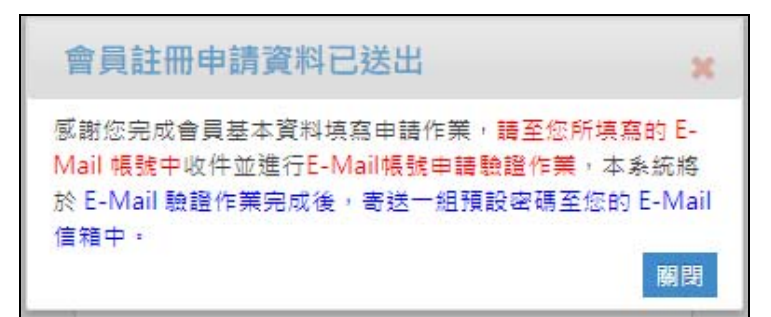

圖 4 會員註冊申請資料成功送出

(7) 點選信件中的「帳號驗證連結」以完成驗證手續

| 桃園市都市計畫地理資訊服務網(民眾端),會員帳號註冊申請驗證                                            | 作業               |   | • | Ø |
|---------------------------------------------------------------------------|------------------|---|---|---|
| realworldshareplatform@gmail.com<br>寄給 我 ✔                                | 9月24日 週二 上午11:16 | ☆ | * | : |
| 先生/女仕 您好:                                                                 |                  |   |   |   |
| 感謝您於 2019/09/24 11:25:13 至本平台進行會員註冊作業。                                    |                  |   |   |   |
| 為確認所填寫E-Mail為您本人所有,必需先點選 <mark>「<u>呢號驗證連結</u>」維</mark> 驗證後,本平台才會開通您申請的帳號。 |                  |   |   |   |
| (本信件為系統自動寄送,請勿直接回覆)                                                       |                  |   |   |   |
| 桃園市都市計畫地理資訊服務網(民眾端)                                                       |                  |   |   |   |
|                                                                           | 驗證連約             |   |   |   |

圖 5帳號驗證的通知信

| 此帳號已完成驗證               | <b>(</b> |
|------------------------|----------|
|                        | 1        |
|                        |          |
|                        |          |
|                        |          |
|                        |          |
| Hhme He 口 中 武 臨 證      |          |
| 111 平民 3元 し プロアス 両双 市豆 |          |
|                        |          |
|                        |          |
|                        |          |
|                        |          |
|                        |          |
|                        | · - 1    |
|                        |          |

### 圖 6 完成信箱驗證

(8) 驗證完成後,系統將發送預設密碼至註冊登錄的電子信箱,請使用登錄的帳號及

預設密碼進行會員登入

| 桃園市都市計畫地理資訊服務網(民眾端),會員帳號申請審核作業結果通知                                                                                 |                    |   | Ð | ß |
|----------------------------------------------------------------------------------------------------|--------------------|---|---|---|
| realworldshareplatform@gmail.com<br>寄給我 ≠                                                                          | 2019年9月24日 上午11:17 | ☆ | * | : |
| 元士/又江 芯灯:<br>您於本平台上所註冊的會員資料已驗證完成。                                                                                  |                    |   |   |   |
| 您的預設密碼為:<br>請於登入本系統後,使用「個人資料編輯>密碼變更」功能進行密碼變更作業。<br>請點選「 <u>桃園市都市計畫地理資訊服務網(民眾端</u> )」至本平台首頁。<br>(本信件為系統自動寄送,請勿直接回覆) |                    |   |   |   |
| ▲ 回覆 轉寄                                                                                                    |                    |   |   |   |

### 圖 7 發送預設密碼的通知信

(9) 需要變更密碼時,開啟右上方功能選單並點選「密碼變更」

| 都市計畫地理資訊服務網   |                                             | Provinsion |
|---------------|---------------------------------------------|------------|
|               | 總量管制總表                                      |            |
|               | 都市計畫: 顯示選項: ●全部顯示 〇僅展                       |            |
| □ 甲乙種工業區總量管制□ | - 請選擇 · · · · · · · · · · · · · · · · · · · |            |
| 總量管制總表        | 都市計畫 工業區編 工業區總面積 管制面積 可申請面積 な鉄面積 預査登録面積 正式登 | 錄面積        |
| 單一工業區查詢       |                                             | =)         |
| 申請預查土地總量      |                                             |            |
| 申請資料查詢        |                                             |            |
| 使用手冊下載        |                                             |            |
| 回首頁           |                                             |            |

圖 8 開啟密碼變更功能

(10) 輸入原始密碼與新密碼後按「確認變更」

| 脅 首頁 > 個人資料管理 > 密碼變更 | 1.輸入原始密碼     |
|----------------------|--------------|
| *原始密碼:               | 2.輸入新密碼以及    |
| *新密碼:                | 新麥碼確認        |
| *新密碼確認:              |              |
|                      | 3.按確認變更 確認變更 |

(11)出現訊息「您的個人密碼已完成更新!請於下次登入時使用新密碼」,密碼便已

變更完成。

| ★ 石页 > 個人貿利物理 > 密碼要更 | (c) -                              |
|----------------------|------------------------------------|
| (原始密碼:               |                                    |
| (新田謙)                |                                    |
| "我在我知道:              |                                    |
|                      | all w                              |
| 2<br>84              | 2的個人密碼已完成更新!<br>於下水型人時使用新密碼。<br>確定 |

圖 10 完成密碼變更

(12) 需要更改會員資料時,開啟右上方功能選單並點選「基本資料修改」

| 都市計畫地理資訊服務網   |                                                                                     | tine . |
|---------------|-------------------------------------------------------------------------------------|--------|
|               | 線量管制總表                                                                              |        |
|               | 都市計書: 顯示撰項: ●全部顯示 ○僅顯 修改基本資料                                                        |        |
| □ 甲乙種工業區總量管制□ | - 請選擇 章出                                                                            |        |
| 總量管制總表        | 都市計畫 工業區編 工業區總面積 管制面積 可申請面積 付登錄面積 預查登錄面積 正式登錄面積 正式登錄面積 (マ)                          | ĩ      |
| 單一工業區查詢       | 名補 或 (m) (m) (m) (m) (m) (A) (A) (A) (m) (m) (F) (F) (F) (F) (F) (F) (F) (F) (F) (F |        |
| 申請預查土地總量      | ▲ 基本資料修改                                                                            |        |
| 申請資料查詢        |                                                                                     |        |
| 使用手冊下載        |                                                                                     |        |
| 回首頁           |                                                                                     |        |

圖 11 開啟基本資料修改功能

圖 9 輸入新密碼

| 13)依據欄位填入修改的資料,按「確認變更」 |                                       |  |      |  |  |
|------------------------|---------------------------------------|--|------|--|--|
| ☆ 首頁 > 個人資料管理          | 理 > 基本資料修改                            |  |      |  |  |
| *電子信箱(帳號):             |                                       |  |      |  |  |
| *身分證字號:                |                                       |  |      |  |  |
| *姓名:                   | 10 - 10 -                             |  |      |  |  |
| *手機號碼:                 |                                       |  |      |  |  |
| *地址:                   |                                       |  |      |  |  |
| *機關/公司名稱:              | · · · · · · · · · · · · · · · · · · · |  |      |  |  |
|                        |                                       |  | 確認變更 |  |  |

圖 12 基本資料修改畫面

(14) 顯示下列訊息便已完成更改

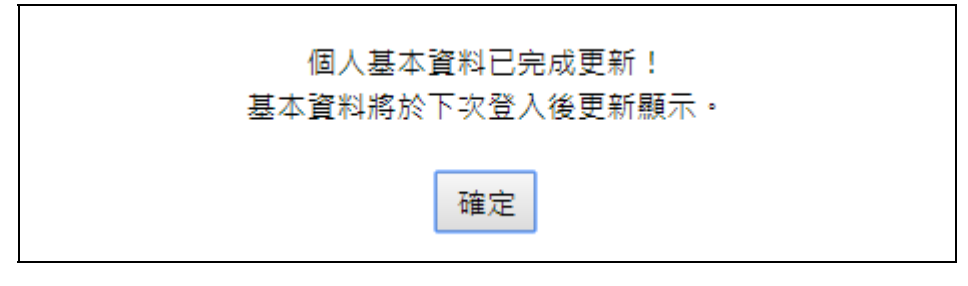

圖 13 基本資料修改完成

### 2. 自然人憑證驗證

### 【操作說明】:

初次使用憑證驗證,請務必安裝最新版本 <u>HICOS 元件(下載)</u>方能完整支援 自然人憑證之讀取及使用,元件安裝完成後,請先使用<u>元件測試網頁(另</u> <u>開新視窗)</u>進行測試。若無法正確檢視本網頁,表示元件尚未完整安裝, 請重新啟動電腦後再試一次,或參考<u>元件下載相關資訊(另開新視窗)</u>。

### 【操作步驟】:

(1) 註冊後(或登入時系統檢核未完成身分驗證時)系統將進行身分確認會 自動導入「自然人憑證驗證」步驟(下方會顯示目前帳號是否完成驗證 的狀態)。

| ▲ 首頁 > 個人資料管  | ■ > 自然人憑證驗證 |          |           |            |      |               |
|---------------|-------------|----------|-----------|------------|------|---------------|
| 本平台目前提供以下服    | 務項目需要先完成帳號  | 的「自然人憑證  | 」驗證作業後,   | 始能開始使用相關   | 阁服務。 |               |
| ●「甲乙工預查證明申請」別 | <b>员務</b>   |          |           |            |      | 自然人憑證驗證()。    |
| 電子信箱(帳號):     | ool@c''     | .tw      |           |            |      | 「本当井中は勝梁      |
| 身分證字號:        | A           | *請注意,本資訊 | 需與自然人憑證的資 | 用相對        | 7    | ● 四 不 元 丹 福 田 |
| 姓名:           | 陳           | *請注意,本資訊 | 朝自然       | mv相符才能通過驗證 |      |               |
| 自然人憑證驗證狀態     | →尚未完成驗證     |          |           |            |      |               |

圖 14 未完成自然人憑證驗證

(2) 進入驗證頁面後,系統會自動檢查讀卡機連接狀態,並於最下方區域呈

現檢測資訊。

|                                                                                                    | ) - |
|----------------------------------------------------------------------------------------------------|-----|
| 本平台目前提供以下服務項目需要先完成帳號的「自然人憑證」驗證作業後,始能開始使用相關服務。                                                                             |     |
| ●「甲乙工預查證明申請」服務                                                                                                    |     |
| 電子信箱(磷號):                                                                                                    |     |
| 鼻分離字號: "講注意·本質訊帶與自然人憑證的資料相符才能通過驗證                                                                                         |     |
| <b>维名:</b> ####################################                                                                           |     |
| 自然人憑證驗證狀態                                                                                                    |     |
| 初交使用憑證驗證,自然要定讀卡機檢查中請稅候、改善之請取及使用,元件安裝完成後,<br>請先使用元件劑試模買(另關新視面) 進行則試,若馬法正律做做牛病具,或小心中內未完定以後,轉呈劑氣出喝強後用試一交,或參考元件下動相關資訊(另關新視面)。 |     |
| 望揮攝卡欄及卡片: ▼ 重新備動 未慎制则任何卡片。請提入卡片後按【重新倾制】 经<br>輸入PIN碼:(步驟1)<br>憑證資訊比對:(步驟2)<br>憑證資訊比對 當完成憑證驗證作業後。即可進行憑證資訊比對。                |     |
|                                                                                                    |     |

圖 15 憑證 IC 卡與讀卡機檢測畫面

(3) 檢測結果分別如下圖

| 選擇讀卡機及卡片:         | <ul> <li>重新偵測</li> <li>未偵測到任何卡片,請插入卡片後按【重新偵測】鈕</li> </ul> |
|-------------------|-----------------------------------------------------------|
| 輸入PIN碼:(步聯1)      |                                                           |
| 憑證資訊比對:(步驟2)<br>· | 憑證資訊比對 當完成憑證驗證作業後,即可進行憑證資訊比對。                             |

圖 16 尚未連接任何讀卡機

| <b>選擇讀卡機及卡片</b> : | ACS ACR38U 0 未插入卡片 | 重新偵測    | 未偵測到任何卡片   | ■請插入卡片後按【重新偵測】釒 | Ð |
|-------------------|--------------------|---------|------------|-----------------|---|
| 輸入PIN碼:(步驟1)      |                    |         |            |                 |   |
| 憑證資訊比對:(步驟2)      | 憑證資訊比對 當完成憑證驗調     | 釐作業後,即可 | 「進行憑證資訊比對, |                 |   |

圖 17 連接讀卡機但未插入卡片

| 畫揮讀卡機及卡片: ACS ACR38U 0 卡號: ● 和行憑證驗證 ● 資訊比對:(步驟2) 憑證資訊比對 當完成憑證驗證作業後,即可進行憑言 |              |                  |                 |
|---------------------------------------------------------------------------|--------------|------------------|-----------------|
| 創入PIN碼:(步驟1)<br>■資訊比對:(步驟2) 憑證資訊比對 當完成憑證驗證作業後,即可進行憑語                      | 選擇讀卡機及卡片:    | ACS ACR38U 0 卡號: | v               |
| 寶訊比對:(步聯2) 憑證資訊比對 當完成憑證驗證作業後,即可進行憑語                                       | 輸入PIN碼:(步驟1) |                  | 執行憑證驗證          |
|                                                                           | 愚證資訊比對:(步驟2) | 憑證資訊比對 當完成憑證     | □<br>驗證作業後,即可進行 |

圖 18 連接讀卡機且有插入卡片

| (4) 輸入 PIN 碼後點選「 | 執行憑證驗證」 | 即跳出簽章中畫面 |
|------------------|---------|----------|
|------------------|---------|----------|

| 🛐 local — 🗆 🗙                         |                                                                                                    |
|---------------------------------------|----------------------------------------------------------------------------------------------------|
| ① Iocalhost:61161/pop                 | 2. T ★ → C ▲ localhost:44312/Platform/PersonalData_Mng/MoicaCardVerify.aspx                                                                                           |
| 簽章中                                   | <ul> <li>              ▲ 首頁 &gt; 但人資料管理 &gt; 自然人憑證驗證      </li> </ul>                                                                                                 |
| ····································· | 本平台目前提供以下服務項目需要先完成帳號的「自然人憑證」驗證作業後,始能開始使用相關服務。<br>●「申乙工預查證明申請」 95%<br>■ - (申約)                                                                                         |
|                                       | 身分證字號: #描述書,大学範疇相合於人演論的使取相對于妙趣語動意                                                                                                    |
| 0                                     | · 道上者 / ◆ 其前局共自然人活趣的資訊相符/ 和總總無超<br>姓名 : • • · · · · · · · · · · · · · · · · ·                                                                                         |
|                                       | 初交 <b>使用憑證驗證</b> ,議務必安裝毫新版本 HICOS元件方能完整支援自然人憑證之講取及使用,元件安裝完成後,<br>購先使用 元件測試網買(另製新務部) 進行測試,若無法正確確視本網買,表示元件尚未完整安裝,購重新設動電腦後再試一次,或參考 元件下數相關資訊(另聲新機<br>富)。                  |
|                                       | <ul> <li>編酒請未備及未片:</li> <li>ACS ACR38U 0 卡號</li> <li>範介/回應</li> <li>施行/回應</li> <li>通道資訊比對:(沙爾2)</li> <li>通過資訊比對</li> <li>當先或:這種種(F無度)</li> <li>約可儘行憑證資訊比對。</li> </ul> |

圖 19 執行憑證驗證

| <b>選擇讀卡機及卡片</b> : | ACS ACR38U 0 卡號:[TP03 | 151245329866] |          |
|-------------------|-----------------------|---------------|----------|
| 動入PIN碼:(步驟1)      |                       | 執行憑證驗證        | ✔ 驗證通過 🗸 |
| 憑證資訊比對:(步驟2)      | 憑證資訊比對                |               |          |

圖 20 輸入 PIN 碼並驗證通過

(5) 點選「憑證資訊比對」即跳出憑證讀取中畫面,比對成功後畫面將導回

地理資訊服務網首頁並自動登出,請重新登入會員帳號。

| S local — 🗆 X       | ◎ 自然人憂識驗證 × +                                                                                                    |
|---------------------|----------------------------------------------------------------------------------------------------|
| Iocalhost:61161/pop | ← → C 🔒 localhost:44312/Platform/PersonalData_Mng/MoicaCardVerify.aspx 💁 🖈 🙍 🖸                                                                                                    |
| 憑證讀取中               | ▲ 首頁 > 個人資料管理 > 自然人憑證驗證     ●                                                                                                    |
| 請稍候                 | 本平台目前提供以下服務項目需要先完成帳號的「自然人憑證」驗證作業後,始能開始使用相關服務。<br><ul> <li>"平乙工播童證明申請」服務</li> </ul>                                                                                                    |
| - divining          | 電子值箱(橫號):                                                                                                    |
| ۲                   | 身分證字號:                                                                                                    |
| 0                   | 姓名: "聽注意,本資訊購與自然人憑證的資訊相符才能通過製題                                                                                                    |
|                     | 自然人憑證粮違狀態 <mark>✓尚未完成驗證</mark>                                                                                                    |
|                     | 初交使用憑證驗證,請諾必安裝過新版本 HICOS元件方能完整支援自然人憑證之讓取及使用。元件安裝完成後,<br>請先使用 元件測試網買(另製新視面) 進行測試,若無法正確檢視本網買,表示元件向未完整支裝,請重新設動電腦後再試一次,或參考 元件下載相關資訊(另製新視面) 。                                                                                                    |
|                     | 「「「「「「「「「」」」」」」 「「「「」」」」 「「「」」」」 「「」」」 「「」」」 「「」」」 「」」」 「」」」 「」」」 「」」」 「」」」 「」」」 「」」」 「」」」 「」」」 「」」」 「」」」 「」」」 「」」」 「」」」 「」」」 「」」」 「」」」 「」」」 「」」」 「」」」 「」」」 「」」」 「」」」 「」」」 「」」」 「」」」 「」」」 「」」」 「」」」 「」」」 「」」」 「」」」 「」」」 「」」」 「」」」 「」」」 「」」」 「」」」 「」」」 「」」 「」」」 「」」」 「」」」 「」」」 「」」 「」」 「」」 「」」 「」」」 「」」」 「」」」 「」」」 「」」 「」」」 「」」」 「」」」 「」」」 「」」」 「」」」 「」」」 「」」 「」」 「」」 「」」 「」」 「」」 「」」 「」」 「」」 「」」 「」」 「」」 「」」 「」」 「」」 「」」 「」」 「」」 「」」 「」」 「」」 「」」 「」」 「」」 「」」 「」」 「」」 「」」 「」」 「」」 「」」 「」」 「」」 「」」 「」」 「」」 「」」 「」」 「」」 「」」 「」」 「」」 「」」 「」」 「」」 「」」 「」」 「」」 「」」 「」」 「」」 「」」 「」」 「」」 「」」 「」」 「」」 「」」 「」」 「」」 「」」 「」」 「」」 「」」 「」」 「」」 「」」 「」」 「」」 「」」 「」 「」」 「」」 「」」 「」 「」」 「」」 「」」 「」 」  「」 」  」  」  」  」  」  」  」  」  」  」  」  」  」  」  」  」  」  」  」  」  」  」  」  」  」  」  」  」  」  」  」  」  」  」 |

圖 21 憑證資訊比對

(6) 若憑證資訊比對失敗即跳出錯誤通知

| 自然人憑證驗證狀態                                 | ✓尚未完成驗證                        |                         |                                                          |
|-------------------------------------------|--------------------------------|-------------------------|----------------------------------------------------------|
| 初次使用<br>請先使用 元件到試網買(另)                    | 憑證資訊與會員<br>請使用正確的憑<br>確        | I資訊比對失敗<br>I證進行驗證。<br>定 | 支援自然人憑證之讀取及使用,元件安裝完成後,<br>1未完整安裝,請重新欽動電腦後再試一次,或參考 元件下載相關 |
| 選擇請卡機及卡片:<br>動入PIN碼:(步嬰1)<br>憑證資訊比對:(步嬰2) | ACS ACR38U 0 卡號 <br><br>憑證資訊比對 | 」▼<br>執行憑證驗證            | ◆ 驗證通過                                                   |

圖 22 憑證資訊比對失敗

| <b>希</b> 首頁 > 個人資料管理 | > 自然人憑證驗證                       |                                           |                                         | •       |
|----------------------|---------------------------------|-------------------------------------------|-----------------------------------------|---------|
| 本平台目前提供以下服務          | §項目需要先完成帳號的「目                   | 自然人憑證」驗證作業後,始能開始使用                        | 月相關服務。                                  |         |
| ●「甲乙工預查證明申請」服        | 18                              |                                           |                                         |         |
| 電子信箱(帳號):            |                                 |                                           |                                         |         |
| 身分證字號:               | *請注                             |                                           | ·····································   |         |
| 姓名:                  | *請注                             | e音,本資訊需與自然人憑證的資訊相符才能通過                    |                                         |         |
| 自然人憑證驗證狀態            | →尚未完成驗證                         |                                           |                                         |         |
| 請先使用 元件凱試網           | 初次使用憑證驗證,請<br>頁(另繫新視窩) 進行貢獻。若無法 | 陽<br>源證資訊比對成功<br>条統將會更新發證資訊並目動登出<br>請重新登入 | 書取及使用。元件安裝完成後。<br>諸後再試一次。或參考 元件下載相關資訊(另 | 前新視窗) 。 |
|                      |                                 | 確定                                        |                                         |         |
| 響擇讀卡機及卡片:            | ACS ACR38U 0 卡號。                |                                           |                                         |         |
| 動入PIN碼:(步驟1)         |                                 | れ行憑證驗證 🧹 験記通知 🤇                           |                                         |         |
| 憑證資訊比對:(步驟2)         | 憑證資訊比對                          |                                           |                                         |         |

### (7) 憑證資訊比對成功時系統將自動更新驗證狀態並登出

## 圖 23 憑證資訊比對成功

| ★ 首頁 > 個人資料管理 > 自然人憑證驗證              |                              | - 3                      |
|--------------------------------------|------------------------------|--------------------------|
| 本平台目前提供以下服務項目需要先完成帳號的                | 「自然人憑證」驗證作業後,始能開始使用相關服務。     |                          |
| ●「甲乙工積查證明申請」服務                       |                              |                          |
| 電子信箱(帳號):                            |                              |                          |
| 身分證字號:                               | 書注意,本資訊需與自然人憑證的資訊相符才能通過驗證    |                          |
| 22: <b>111</b>                       | 春注春,本質訊冊與自然人應證的資訊相符才能通過驗證    |                          |
| 自然人憑證驗證狀態                            |                              |                          |
| 初交使用憑證驗證。<br>請先使用元件測試練買(另關新視圈)進行測試。若 | 諸務 您已登出 唐取及使用 · 元件安裝到<br>無法: | 8成後,<br>元件下載相關資訊(另開新視當)。 |
|                                      |                              |                          |
| 建擇讀卡機及卡片:<br>ACS ACR38U 0 卡號:        | •                            |                          |
| 輸入PIN碼:(步影1)                         | <u>軟行憑證驗證</u> · 驗證通過         |                          |
| 源證資訊比對:(步驟2) 憑證資訊比對                  |                              |                          |

#### 圖 24 系統自動登出

會員登入
 【操作說明】:已註冊帳號及憑證驗證後,登入後將可直接進行預查申請。
 輸入帳號與密碼以會員身份登入。

### 【操作步驟】:

(1) 開啟桃園市都市計畫地理資訊服務網

https://urplanning.tycg.gov.tw

| 🔡 🔤 💷 🥯 桃園市                                                             |                                  |
|-------------------------------------------------------------------------|----------------------------------|
| 📄 🔛 🚰 都市計畫地                                                             | 也理資訊服務網                          |
|                                                                         |                                  |
| 都市計畫書圖資料查詢系統                                                            | 土地使用分區線上查詢及申請系統                  |
| 都市計畫樁位資料查詢系統                                                            | 都市計畫資訊整合查詢系統                     |
| 甲乙種工業區總量管制資料查詢系統                                                        | 數值地形圖查詢及申請系統                     |
|                                                                         |                                  |
|                                                                         |                                  |
|                                                                         |                                  |
| Copyright e 2020 桃園市政府都市議展局 地址:桃園<br>※新版Google Chrome 2) 曹裁或Internet Fy | 市税園區縣府路1號 電話:(03)3322101         |
| IE 8版本大過老酱,無波支援国台功能。請升<br>M實報告書請交裝 Adol                                 | 時間期用Google Chrome闘銃<br>be Reader |
| 網站內容僅供參考,實際以法                                                           | 這公告內容為主                          |

圖 25 桃園市都市計畫地理資訊服務網首頁

- (2) 點選「甲乙種工業區總量管制資料查詢系統」進入
- (3) 點選「申請預查土地總量」或「申請資料查詢」導到「會員登入」

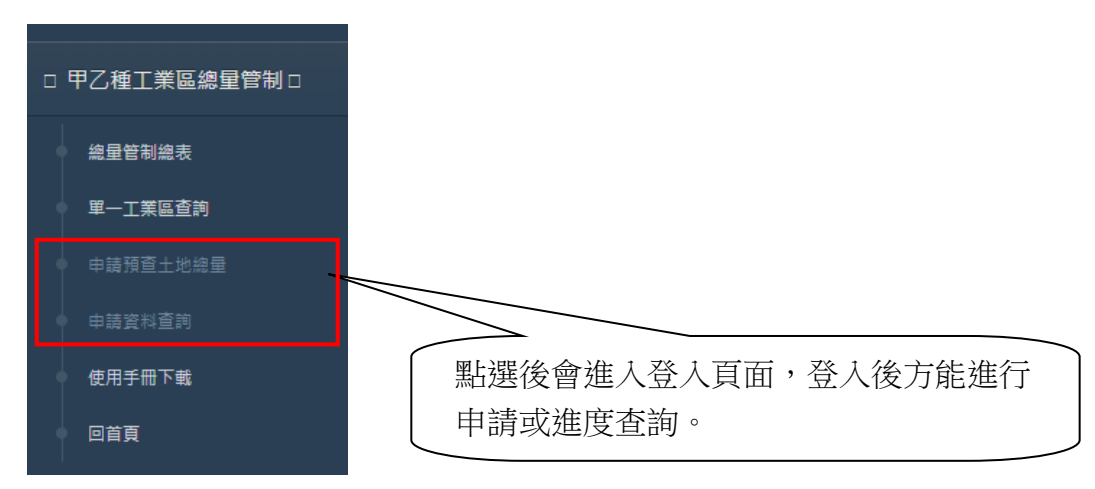

圖 26 申請預查轉至會員登入頁面

(4) 輸入帳號與密碼,登入完成後畫面即自動導回甲乙工系統即可進行申 請或進度查詢作業。

| ■ 請輸入您的登入] | 資訊          |
|------------|-------------|
| 帳號         | 4           |
| 密碼         |             |
|            | <b>4</b> 登入 |
| ◆忘記密碼/註冊驗證 | 註冊會員 🔶      |

圖 27 輸入會員帳號與密碼

| 都市計畫地理資訊服務網                |            |                                      |                   |             |              |             |            | 1             | admin@com tog |
|----------------------------|------------|--------------------------------------|-------------------|-------------|--------------|-------------|------------|---------------|---------------|
|                            |            |                                      |                   | ł           | 總量管制總表       | ŧ.          |            |               |               |
| □ 甲乙,種丁業區總量管制□             | 都市計畫       | :                                    |                   |             | 願示           | 選項:         | )僅顯示7      | 与使用的          | 查詢            |
| 後日故刘治主                     | 一時法信       | -<br>-<br>-<br>-<br>-<br>-<br>-<br>- | 一大学同体工            | 55 HI - 12  |              | EPARTIC C   |            |               | 구나카와코         |
| 總里官利總衣<br>昭 丁 <b>举</b> 同本物 | 都市計畫<br>名稱 | 丄羕區<br>猵號                            | ⊥ 亲 區 勰 囬<br>積(㎡) | 官制囬槓<br>(㎡) | 可申請面積<br>(㎡) | 系計登<br>(D)= | 球回積<br>E+F | 預查登蘇国<br>積(㎡) | 止式登録囬<br>積(㎡) |
| 中請預查土地總量                   |            |                                      | (A)               | (B)         | (C)=B-D      | 面積<br>(㎡)   | 百分<br>比    | - (E)         | (F)           |
| 申請資料查詢                     |            |                                      |                   |             |              |             |            |               |               |
| 使用手冊下載                     |            |                                      |                   |             |              |             |            |               |               |
| 回首頁                        |            |                                      |                   |             |              |             |            |               |               |

4. 密碼及基本資料修改

【操作說明】:已註冊帳號及憑證驗證後,登入後將可直接進行預查申請。

輸入帳號與密碼以會員身份登入。

【操作步驟】:

- (1) 點選右上角會員名稱進入
- (2) 點選「變更密碼」或「修改基本資料」

| 都市計畫地理資訊服務網   |                                           | 2                                                                                               |
|---------------|-------------------------------------------|-------------------------------------------------------------------------------------------------|
|               | 申                                         | 請預查土地總量                                                                                         |
|               | 代理人(公司行號):                                | 「 「 「 「 」 「 」 「 」 「 」 」 「 」 」 「 」 」 「 」 」 」 「 」 」 」 」 「 」 」 」 」 」 」 」 」 」 」 」 」 」 」 」 」 」 」 」 」 |
| □□甲乙裡上菜區總里管制▼ | 代理人(個人):                                  |                                                                                                 |
| ◎ 總里管制總表      | 代理人通訊地址:                                  |                                                                                                 |
| ● 単一工業區查詢     | 代理人國民身分證(統一編                              |                                                                                                 |
| 申請預查土地總量      | 號) :                                      |                                                                                                 |
| 申請資料查詢        | 代理人通訊電話:                                  |                                                                                                 |
|               |                                           |                                                                                                 |
|               | <b>这 1 次, 图时限于 1</b> 存                    |                                                                                                 |
|               | ② 一 ① ⑦ ⑦ ⑦ ⑦ ⑦ ⑦ ⑦ ⑦ ⑦ ⑦ ⑦ ⑦ ⑦ ⑦ ⑦ ⑦ ⑦ ⑦ | 宜入貢訊, 可進行密                                                                                      |
|               | 碼或基本資料修改。                                 |                                                                                                 |

| ▲ 首頁 > 個人資料管 | 里 > 基本資料修改 |
|--------------|------------|
| *電子信箱(帳號):   |            |
| *身分證字號:      |            |
| *姓名:         |            |
| *手機號碼:       |            |
| *地址:         |            |
| *機關/公司名稱:    | ✓          |
|              | 確認變更       |

| 脅 首頁 > 個人資料管理 > 密碼變更 |      |
|----------------------|------|
| *原始密碼:               |      |
| *新密碼:                |      |
| *新密碼確認:              |      |
|                      | 確認變更 |
|                      |      |

## 圖 28 修改會員密碼及基本資料

系統操作手册

# 三、 甲乙種工業區總量查詢

1. 總量管制總表

### 【操作說明】:

提供各工業區管制面積、可申請面積等資訊,在申請預查登錄前,可先查 詢確認工業區使用現況。進一步點選工業區編號便可檢視該工業區之各項 目的使用登錄情形。

### 【操作步驟】:

(1) 點選左側功能目錄中的「總量管制總表」

| 都市計畫地理資訊服務網         | =                                                                                                    |              |
|---------------------|----------------------------------------------------------------------------------------------------|--------------|
| ■ 甲乙種工業區總量管制 ¥      | 總量管制總要<br>都市計畫: · 調選運 · · · · · · · · · · · · · · · · · · ·                                                    | 查詢           |
| <ul> <li></li></ul> | 都市計畫名稱 工業區編號 工業區總面積(=*) 管制面積(=*) 可申請面積(=*) 累計登録面積(D)=E+F 預查登録面積(=*) 正式登録<br>(A) (B) (C)=B-D 面積(=*) 百分比 (E) (1) | ·面積(㎡)<br>F) |
| • © 11 g            | 總星管制總表                                                                                                    |              |
|                     | ◎ 単一工業區查詢                                                                                                    |              |
|                     | ◎ 申請預查土地總量                                                                                                    |              |
|                     | 申請資料查詢                                                                                                    |              |
|                     | 圖 29 開啟總量管制總表功能                                                                                                |              |

| (2) | 吧吧如十十十日,四次如日二十十 |
|-----|-----------------|
| ( ) | 进程和市計畫品以及首訊網示力式 |
| (4) | 这件部中可重些外众员机额个力式 |

|   |                    | 總量管      | 會制總表    |               |           |
|---|--------------------|----------|---------|---------------|-----------|
|   | 都市計畫:              |          | 顯示選項:   | ◎全部顯示 ⑧僅顯示有使  | 用的 查詢     |
|   | 八德(八德地區)都市計畫       | ·γ.      |         |               |           |
|   | 都市計畫名稱 工業厚         | 可申請面積(㎡) | 累計登錄面積( | C)=D+' 缘面積(㎡) | ) 正式登錄面積( |
|   | (A)                | (B)=^    | 2.選擇資調  | 訊顯示方式         | (E)       |
| ( | 1.下拉式選單選擇都計區       | 04       | 全部顯示 💿  | 僅顯示有使用的       | 3.按「查詢」   |
|   | - 請選擇 -            |          |         |               |           |
|   | 八德(八德地區)都市計畫       |          |         |               |           |
|   | 八德(大湳地區)都市計畫       |          |         |               |           |
|   | 大圓(菓林)都市計畫         |          |         |               |           |
|   | 大圓都市計畫             |          |         |               |           |
|   | 大溪鎮(埔頂地區)都市計畫 圖 30 | 總量管制編    | 悤表查詢條   | 件設定           |           |
|   |                    |          |         |               |           |

(3) 點選工業區編號,可直接檢視單一工業區登錄情形

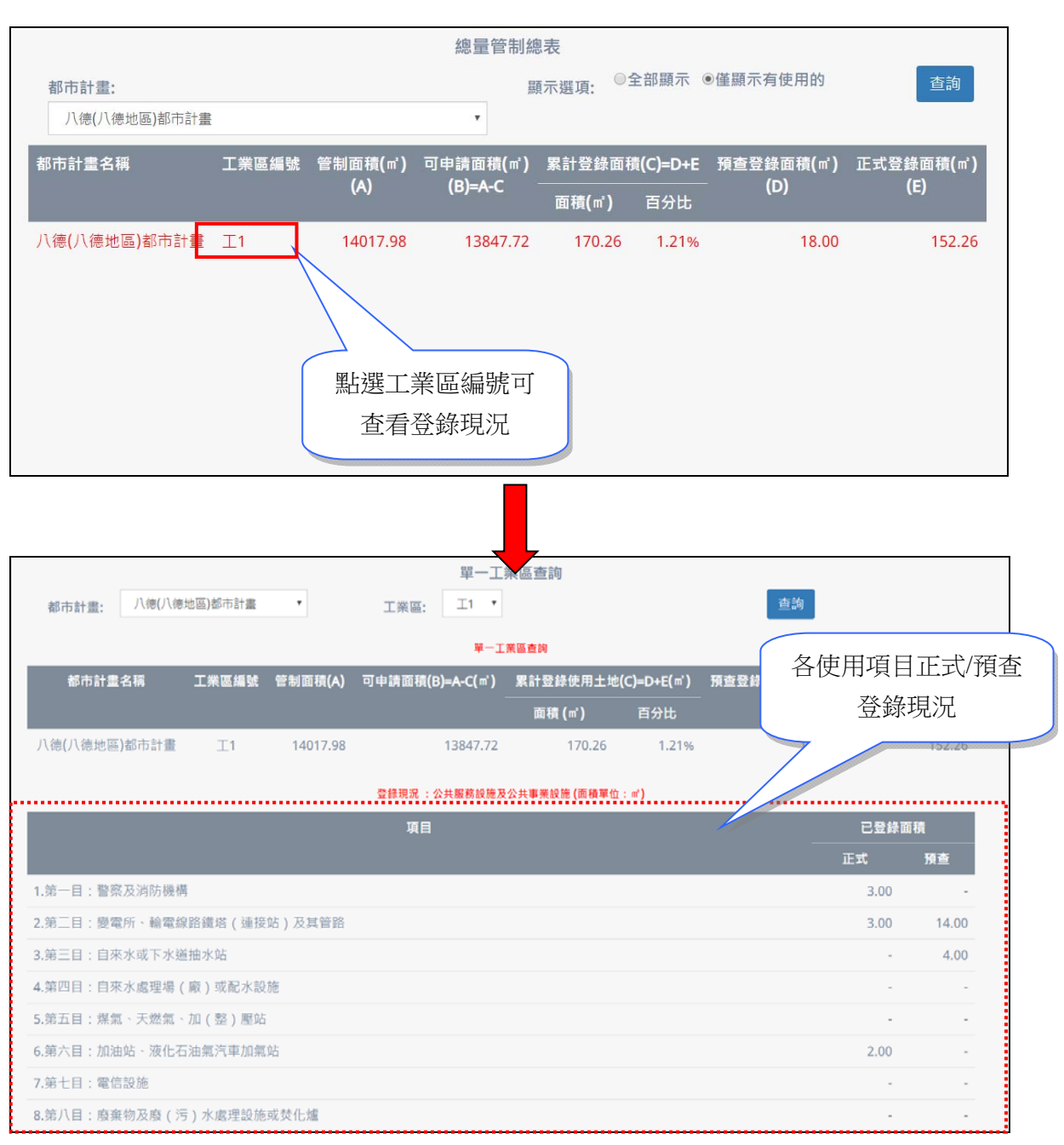

圖 31 工業區正式與預查登錄現況檢視

2. 單一工業區查詢

【操作說明】:

透過單一工業區查詢該工業區使用項目之正式與預查登錄面積。 【操作步驟】:

(1) 點選左側功能目錄中的「單一工業區查詢」

| 都市計畫地理資訊服務網                                | Ξ               |                                                                                                    |                                                        |      |
|--------------------------------------------|-----------------|----------------------------------------------------------------------------------------------------|--------------------------------------------------------|------|
|                                            | 都市計書: 八德(八德地區   | )都市計畫 	 丁業區:                                                                                                    | 單一工業區查詢<br>a: 工1 > 查詢                                  |      |
| 🕍 甲乙種工業區總重管制 🗸                             | 10-1-1-1 AAA    |                                                                                                    | 第一工業區面的                                                |      |
| <ul> <li>绘图馆初绘表</li> <li>单一工業芸術</li> </ul> | ■市計書名 工業區編<br>強 | 伯日姑知彼吉                                                                                                    | ♡(C)=B- 累計登録使用土地 預査登録面積(E) 正式登録面<br>(D)=E+F(㎡) (㎡) (㎡) | 插(F) |
| - 84 <b>q</b>                              |                 | ■ 總里官利總衣                                                                                                    |                                                        |      |
|                                            |                 | 單一工業區查詢                                                                                                    |                                                        |      |
|                                            | Į               | 由慧頊杏十地綱星                                                                                                    | 2次公共事業設施(面積単位:ギ)<br>己登録応積                              |      |
|                                            |                 | 第一工業協会     第一工業協会       第一工業協会     第日会会総面稿(E)       第日会会総面稿(E)     正式登録面稿(F)       (C)=B-     (D)=E+F(m)       (D)=E+F(m)     第日会登録面稿(E)       第日会登録面稿     日       日     日       日 <t< th=""></t<> |                                                        |      |
|                                            |                 | <ul> <li>申請資料查詢</li> </ul>                                                                                                    | 置给,不得很例题工業高份置後20%                                      |      |

圖 32 開啟單一工業區查詢功能

(2) 選擇都市計畫區以及工業區編號

|                       | 單一工業區查詢                            |                                         |
|-----------------------|------------------------------------|-----------------------------------------|
| 都市計畫: 八德(八德地區)都市計畫 •  | 工業區: 工1 ・                          | 查詢                                      |
|                       | 一工業區書錄                             |                                         |
| 都市計畫名稱 工業區編號 1 (4) 可申 | 9請面積(B)=A-C(㎡) 累計登錄使用土地(C<br>面積(㎡) | ;)=D+E(㎡) 預查登錄面 (㎡) 正式登錄面積(E)(㎡)<br>百分比 |
| 1.下拉式選單選擇都計區          | 2.下拉式選單                            | - 3.按「查詢」 -                             |
| 八德(八德地區)都市計畫          | ■ 選擇工業區                            | 位:#)<br>已登錄面積                           |
| 大園(菓林)都市計畫            | 工6                                 | 預查                                      |
| 大園都市計畫                | <sub>註:以</sub> 工1                  | 總面積20%                                  |
| 大溪鎮(埔頂地區)都市計畫         | 工3                                 |                                         |
| 大溪都市計畫                | I I5                               |                                         |
|                       | 工3-1                               |                                         |
|                       |                                    | y                                       |

圖 33 單一工業區查詢條件設定

(3) 檢視工業區各使用項目正式與預查登錄現況

|              |                 |         | 單一工             | 業區查詢        |                |              |       |
|--------------|-----------------|---------|-----------------|-------------|----------------|--------------|-------|
| 都市計畫: 八德(大流  | 地區)都市計畫         | •       | 工業區: 工6 •       |             |                | 查詢           |       |
|              |                 |         | ≡−I             | 莱區查詢        |                | 冬使田頂日正式      | `/貊杏  |
| 都市計畫名稱       | 工業區繡號           | 管制面積(A) | 可申請面積(B)=A-C(㎡) | 累計登錄使用土地    | 訖(C)=D+E( m' ) |              | ~ 1月旦 |
|              |                 |         |                 | 面積 (m')     | 百分比            | <b>金</b> 球現况 |       |
| 八德(大湳地區)都市計畫 | Ξ6              | 709.44  | 684.44          | 25.00       | 3.52%          | 0.00         | 25.00 |
|              |                 |         | 登錄現況 :公共服務設施及   | 公共事業設施(商業重新 | ₽÷ m*)         |              |       |
|              |                 |         | 項目              |             |                | 己登錄詞         | 面積    |
|              |                 |         |                 |             |                | 正式           | 預查    |
| .第一目:警察及消防機構 | 5               |         |                 |             |                | -            | -     |
| 第二目:變電所、輸電線  | <b>〕</b> 路鐵塔(連接 | 站)及其管路  |                 |             |                | 5.00         | -     |
| 第三目:自來水或下水潮  | 自由水站            |         |                 |             |                |              |       |
| 第四目:自來水處理場(  | 廠)或配水設          | 施       |                 |             |                |              | -     |
| 第五目:煤氣、天燃氣、  | 加(整)壓站          |         |                 |             |                | 20.00        | -     |
| .第六目:加油站、液化石 | 「油氣汽車加氣         | 幼       |                 |             |                | -            | -     |
| 第七目:電信設施     |                 |         |                 |             |                |              |       |
| .第八目:廢棄物及廢(济 | 5) 水處理設施        | 或焚化爐    |                 |             |                |              | -     |

# 圖 34 工業區正式與預查登錄現況檢視

四、 預查證明申請

1. 申請預查土地總量

【操作說明】:

線上申請土地總量預查證明,可輸入多筆土地、申請項目及面積。提供地 圖定位確認申請位置並判斷是否為可申請的工業區內。自動檢核申請面積 需為可容許量,輸入完成後自動帶入所座落的都計區及工業區編號。同時 申請人需要依據範例格式填寫土地所有權人資料(姓名、身分證等),系統 協助比對資料正確性。

#### 【操作步驟】:

(1) 點選左側功能目錄中的「申請預查土地總量」

| 都市計畫地理資訊服務網         |             |          |                   |             | 1    |
|---------------------|-------------|----------|-------------------|-------------|------|
|                     |             | E        | 申請預查土地總量          |             |      |
| n 田乙純丁菜豆油目等制。       | 代理人(公司行號):  |          |                   |             |      |
| C + CHELWERSE P 0 C | 代理人(個人):    |          |                   |             |      |
| <b>第一工業正式</b> 後     | 代理人通訊地址:    |          |                   |             |      |
| 申請預直土地總量            | 代理人國民身分證(統一 |          | \                 |             |      |
| 申請資料直河              | 代理          | 總量管制總表   |                   |             |      |
| 使用了冊下載              | 地段地谈:       |          |                   |             |      |
| · BRA               |             | 單一工業區查詢  |                   | ~] 申請面積(m*) | ] 加入 |
|                     | 都市計畫名稱:     |          |                   |             |      |
|                     | 座落工業區:      | 申請預查土地總量 |                   |             |      |
|                     |             | L        |                   |             |      |
|                     |             | 申請資料查詢   | )                 |             |      |
|                     |             |          | and the lat       |             |      |
|                     |             |          | 2011 AD: 149 (201 |             |      |

圖 35 開啟申請預查土地總量功能

(2) 代理人資料由使用者的會員基本資料自動帶入,若需要更改資料請參 考第14至15頁之說明。

|                 | 甲乙種工業區預查證明申請系統               |
|-----------------|------------------------------|
|                 | 系統操作手册                       |
| 1.什             | 代理人(公司行號) 2.代理人(個人)          |
| 代理人(公司行號):      | 申請預查土地總量 3.代理人通訊地址           |
| 代理人(個人):        |                              |
| 代理人通訊地址:        |                              |
| 代理人國民身分證(統一編號): |                              |
| 代理人通訊電話:        | 4.代理人身分證                     |
| 地段地號:           | □. (八德區 • 八塊段 • 地號 5.代理人通訊電話 |
| 申請項目            | 第一目:警察及消防機構 / 面積 加入申請項目      |
| 都市計畫名稱:         |                              |
| 座落工業區:          | <b>廢示總量管制</b>                |
|                 |                              |
|                 |                              |
|                 | 確定申請                         |

圖 36 申請預查土地總量代理人資料填寫

(3)選擇地段號,完成後按「加入地段號」。若有多筆地號請重複此步驟 直到欲申請的地號已全部填寫完畢。已加入的地號可按「刪除」,清

除地號。可按「位置顯示」,開啟地圖查看申請地號的坐落位置。

| 1.選擇行政區<br>中壢區<br>平鎮區<br>桃園區<br>復興區 | 2.選擇地段       3.輸 <td< th=""><th>入地號<br/>7<br/><sup>加入地段號</sup></th><th></th><th></th><th>4.按「加入地段號」<br/>加入地段號</th></td<>                                                                                                    | 入地號<br>7<br><sup>加入地段號</sup> |          |      | 4.按「加入地段號」<br>加入地段號 |
|-------------------------------------|----------------------------------------------------------------------------------------------------|------------------------------|----------|------|---------------------|
|                                     | 行政區                                                                                                    | 地段                           | 地號       | 段代碼  | 土地面積                |
|                                     | 桃園區                                                                                                    | 龍壽段                          | 05870000 | 1407 | 632.65 刪除           |
|                                     | 桃園區                                                                                                    | 龍壽段                          | 08140000 | 1407 | 190.31 删除           |
| 開啟地圖                                | 位置顯示                                                                                                    |                              |          |      |                     |
|                                     | <ul> <li>(+)</li> <li>(+)</li></ul> |                              |          |      | 刪除已加入的地號            |

圖 37 申請預查土地總量代理人資料填寫

在加入地號時系統會進行檢核,若有以下情形會出現訊息提醒:

- ●【找不到輸入的土地資料】:無此地號,請重新輸入(如下圖 38)
- ●【該地號非甲種工業區及乙種工業區】:此地號不在可申請的工業區內,無

|                     | 法申請(如下圖 39)                                                                  |
|---------------------|------------------------------------------------------------------------------|
|                     | 现不到剩人的土地资料                                                                   |
| 代理人(公司行號):          | <b>注草國土測維</b>                                                                |
| 代理人(個人):            | 系統管理員                                                                        |
| 代理人通訊地址:            |                                                                              |
| 代理人國民身分證(統一<br>編號): |                                                                              |
| 代理人通訊電話:            | 0900000000                                                                   |
| 地段地號:               | - 福梅區     • 下陰影窩段     • 3     第二目:變電所·輸電線路鐵塔(連接站)及其管路     •       200     加入 |
|                     | 行政區 地段 地號 請重新輸入地號 朝使用面積 預查檢核                                                 |
| 都市計畫名稱:             |                                                                              |
| 座落工業區:              | 顕示總量管制                                                                       |

圖 38 申請預查土地總量錯誤範例-找不到輸入的土地資料

| _                   | 鼓忿致外甲權工與舊及乙權工與舊, 語重新挑為                                    |
|---------------------|-----------------------------------------------------------|
| 代理人(公司行號):          | 22                                                        |
| 代理人(個人):            | <u></u>                                                   |
| 代理人通訊地址:            | ◎ 該地號非甲種工業區及乙種工業區, 請重新填寫                                  |
| 代理人國民身分證(統一編<br>號): | 新用分配                                                      |
| 代理人通訊電話:            | 000000000                                                 |
| 地段地望:               | 「 就業語 ▼ 「 八角 松 ▼ 」 3 「 第二目: 夏電所、硫電線溶鏡塔(運接站)及其管語 ▼ 200 カル人 |
|                     | <sup>行政區 地段</sup> 請選擇正確地段 <sup>申請使用重額 預查總核</sup>          |
| 都市計畫名稱:             |                                                           |
| 座落工業區:              | 顕示總量管制                                                    |
|                     |                                                           |
|                     | 確定申請                                                      |

圖 39 申請預查土地總量錯誤範例-該地號非甲乙種工業區

(4) 填寫申請項目及申請面積,完成後按「加入」。

已加入的項目可按「刪除」清除。

| 1.選擇<br>第九目:土石方<br><del>第十目:醫療保</del><br>第十一目:社會 | <b>译項目</b><br>資源堆置處理場<br><mark>健設施</mark><br>福利設施 | 2.輸入面<br>632.6 | 積<br>55 | 3.按<br>加入申請項目 |
|--------------------------------------------------|---------------------------------------------------|----------------|---------|---------------|
| 申請項目                                             | 第十一目:社會福利設施                                       |                | ~ 100   | 加入申請項目        |
|                                                  | 申請項目                                              | 申請面積           | 預查檢核    |               |
|                                                  | 第十目:醫療保健設施                                        | 632.500000     | 0       | 刪除            |
|                                                  | 第十一目:社會福利設施                                       | 100.000000     | 0       | 刪除            |
|                                                  | 圖 40 申請預查土                                        | 地總量-條件輸入       |         | 记加入的項目        |

在加入申請項目時系統將進行「預查檢核」該筆申請面積是否超過可申請量,

通過「預查檢核」後方可進入下一步,檢核結果有兩種情形發生:

●【X逾管制或限制面積】:當申請面積超出該工業區的管制面積或該項目的可申請面 積,將出現訊息提醒,請再修改面積(如下圖 41)

●【〇預查檢核通過】: 面積檢核符合可申請量,預查檢核下方會出現○(如下圖 42)

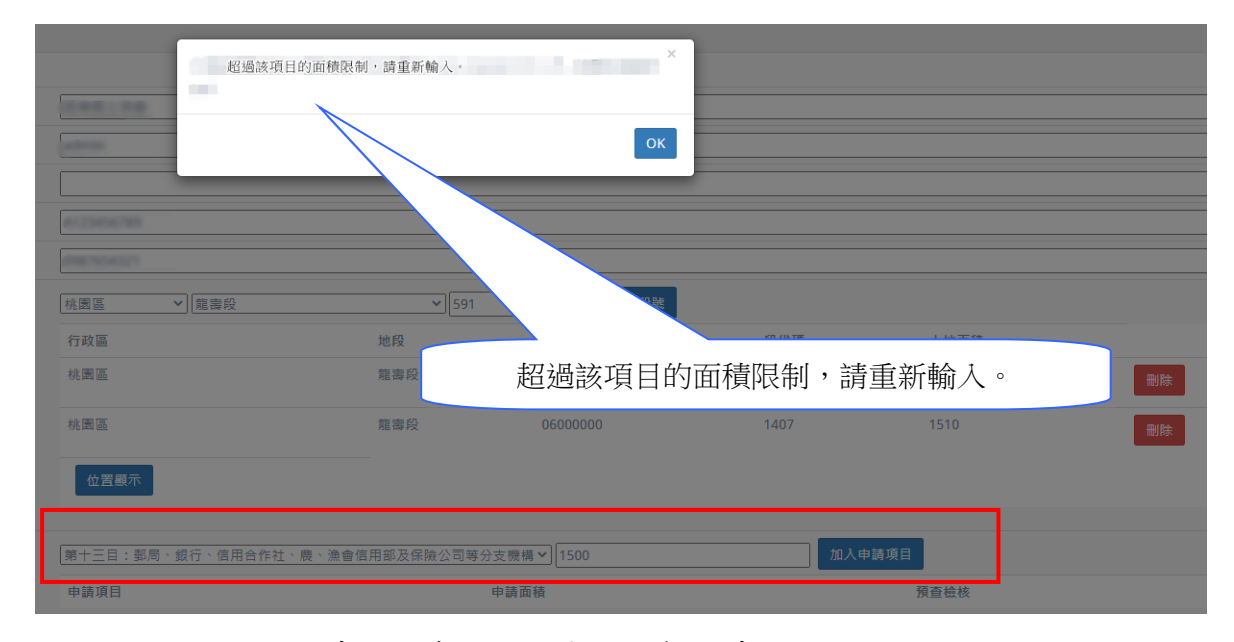

圖 41 申請預查土地總量錯誤範例-申請面積超過限制

甲乙種工業區預查證明申請系統

系統操作手册

預查檢核通過

| 申請項目 | 第十目:醫療保健設施 | 第十目:醫療保健設施 💙 |      |    |  |
|------|------------|--------------|------|----|--|
|      | 申請項目       | 申請面積         | 預查檢核 |    |  |
|      | 第十目:醫療保健設施 | 200.000000   | °    | 刪除 |  |
|      | 第十目:醫療保健設施 | 500.000000   | 0    | 刪除 |  |

圖 42 申請預查土地總量預查檢核通過

(5) 輸入地段號後會自動顯示所屬都市計畫區與座落之工業區,點選「顯

示總量管制」即可檢視該工業區的目前可申請面積現況。

| 所有權人比對:       | 填宜說明      | 步壓一;請下載節例穩定並填定 | 步骤二:請選擇要上傳的EXCEL檔案 | 步驅三:上傳檔案並顧) | 民比對結果       |
|---------------|-----------|----------------|--------------------|-------------|-------------|
|               | 0         | 範例檔案           | 選擇儒案 未選擇任何檔案       | 上傳檔案        | 所有權人未比對     |
| 都市計畫名稱:       | 藏實公錯視     | 國內壢間都市計畫       |                    |             |             |
| 座落工楽區:        | [I11      | 願示總量會          | 會制                 | 按「顯示總量      | <b></b> 霍管制 |
|               | $\square$ |                |                    |             |             |
| 申請範圍座落        | 客之        |                | 20-cites 18        | 顯示總量管       | 「制」         |
| <b>都計區與丁当</b> | 皆區        |                | 離走中却               |             |             |

|               |                                         |          |          |                |           | 申請預查 | 土地總量                                          |              |            |            |
|---------------|-----------------------------------------|----------|----------|----------------|-----------|------|-----------------------------------------------|--------------|------------|------------|
| 代理人(公司行號):    | 0.00110.0                               |          |          |                |           |      | 工業區:工11 總面積:25773.18                          |              |            |            |
| 代理人(個人):      | admin                                   | alma     |          |                |           | 公共目  | 设施百分之二十上限                                     | 面積:5154.636  |            |            |
| 代理人通訊地址:      |                                         |          |          |                |           |      | 正式登録                                          | 國積:1201.83 ] | 東查登錄面積:700 |            |
| 代理人國民身分證      | 4123454789                              |          |          |                |           |      | 项目                                            |              | 登錄面積       | l          |
| (統一編號):       |                                         |          |          |                |           |      |                                               | 正式           |            | 預查         |
| 代理人通訊電話:      | 01007054321                             |          |          |                |           |      | 1.第一日:晉茲及消防機構                                 |              |            |            |
| 地段地號:         | 桃園1~ 龍海段                                | ♥ 600    | 加入地      | 段號             |           |      | 2.朝二日;變電所、朝電原路庫塔(爐<br>接站)及其管路                 |              |            |            |
|               | 行政區                                     | 地段       | 地號       | 段代碼            | 土地面積      |      | 3.第三目:自来水或下水道抽水站                              |              |            |            |
|               | 杭園區                                     | 龍壽段      | 05890000 | 1407           | 591.23    | 制除   | 4.第四目:白來水處理場(廠)或配水<br>股范                      |              |            |            |
|               | 桃園區                                     | 龍毒段      | 06000000 | 1407           | 1510      | 删除   | 5.第五目:煤氟、天燃氟、加(整)圈<br>站                       |              |            |            |
|               | 位置顯示                                    |          |          |                |           |      | 6.第六目:加油站。班化石油篱汽車加<br>氯站                      |              |            |            |
| 申請項目          | 第一日: 曾称及刘                               | 術力機構     |          |                |           | ~    | 7.朝七日:毗信股度                                    |              |            |            |
|               | 面積                                      | 加入中請項    | н        |                |           |      | 8.第八日:廢棄物及廢(污)水處理設<br>除成發化編                   |              |            |            |
|               | 中請項目                                    | 4        | 請面積      |                | 預查檢檢      |      | 9.第九目:土石方資源增置處現場                              |              |            |            |
| 所有權人比對:       | 9 <b>8</b> -:1                          | 下載載例 步骤: | 二)請還得要上傳 | INEXCEL        |           |      | 10.第十日:蘭康保健設施                                 | 1201.83      | 0000       | 700.000000 |
|               | 「「「「「「」」」 「「」」 「「」」 「」」 「」」 「」」 「」」 「」」 |          |          | 51<br>T(T(1))  | 三:上海福震並義示 | 比對結果 | 11.第十一日:社會福利股節                                |              |            |            |
|               | 所有權人未比對                                 |          |          | * UL 19 1# - 3 |           |      | 12.第十三目:夢局。銀行,信用合作<br>社,農,漁會信用部及保險公司等分<br>支際構 |              |            |            |
| 都市計畫名稿:       | <> 編貫公路桃園内1                             |          |          |                |           |      | 13.第十五日:查貨運站及其附屬股總                            |              |            |            |
| 应落工業區:        | II1                                     | 石灰地里台    | 86       |                |           |      | 14.第十六目:宗教股篮                                  |              |            |            |
|               |                                         |          |          |                |           |      | 15.第十七日:電業相關之維修及其服                            |              |            |            |
| 圖 43 土地總量管制顯示 |                                         |          |          |                |           |      |                                               |              |            |            |
| 按「隱           | 意藏總量                                    | 管制」      | 隱藏       | 台方書            | 畫面        |      |                                               |              |            |            |
| 隱藏網           | 總量管制                                    |          |          |                |           | J    |                                               |              |            |            |

Г

(6) 系統提供申請範圍地圖定位,點選「位置顯示」即可開啟地圖。

|                          | E            | 申請預查土地總量  |      |          |      |        |    |
|--------------------------|--------------|-----------|------|----------|------|--------|----|
| 代理人(公司行號):               | 12 8 R 1 R 4 |           |      |          |      |        |    |
| 代理人(個人):                 | uðmin.       |           |      |          |      |        |    |
| 代理人通訊地址:                 |              |           |      |          |      |        |    |
| 代理人國民身分證(統一編號):          |              |           |      |          |      |        |    |
| 代理人通訊電話:                 |              |           |      |          |      |        |    |
| 地段地號:                    | 桃園區 ~ 麗壽段 ~  | · [600 加ノ | 、地段號 |          |      |        |    |
|                          | 行政區          |           | 地段   | 地號       | 段代碼  | 土地面積   |    |
| 」<br>」<br>」              | 桃園區          |           | 龍壽段  | 05890000 | 1407 | 591.23 | 刪除 |
| <b>反</b> 「Ш <u>且</u> 顯不」 | 桃園區          |           | 龍壽段  | 06000000 | 1407 | 1510   | 刪除 |
|                          | 位置顯示         |           |      |          |      |        |    |

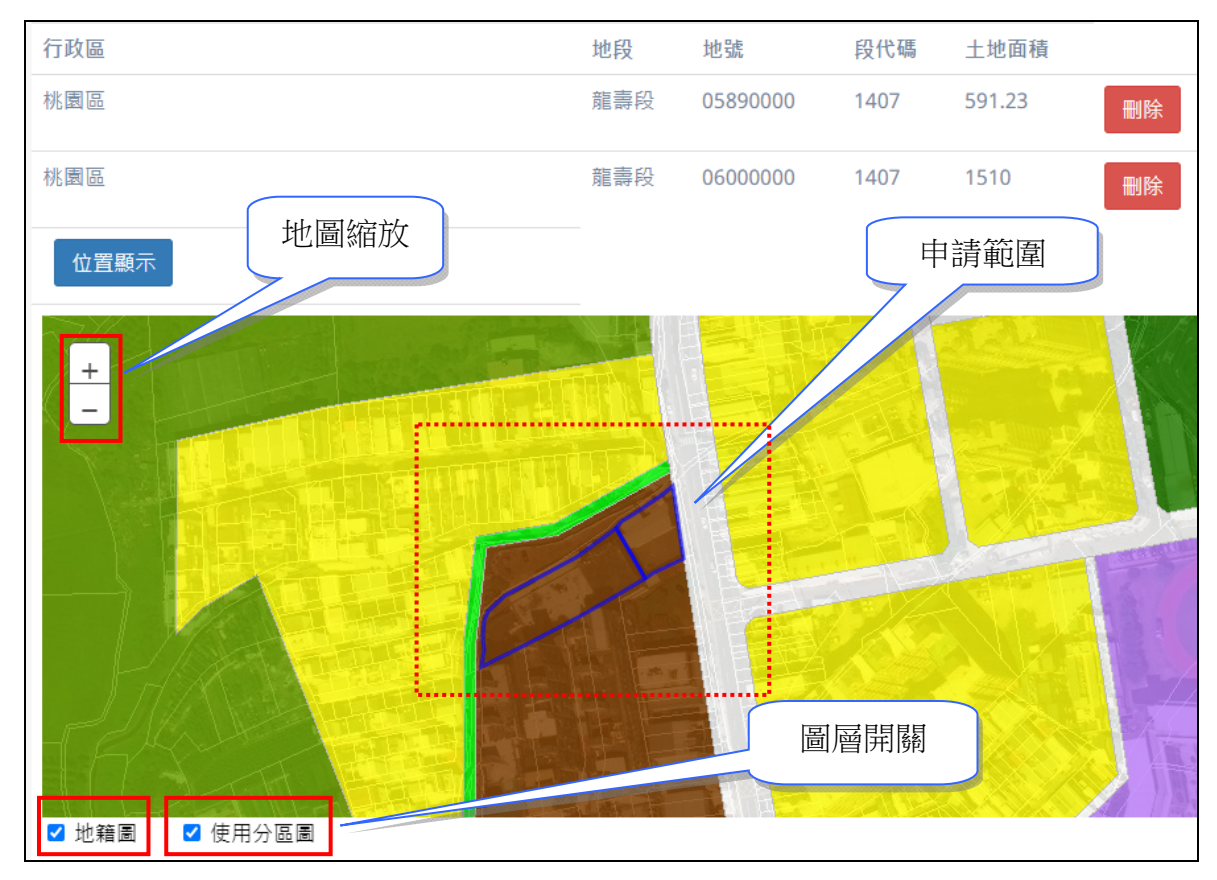

圖 44 申請範圍的地圖定位

(7)上傳土地所有權人資料:必須上傳所有權人資料並經系統比對正確後 方可送出申請。請先下載「範例檔案」並依照範本格式填寫土地所有 權人資料,資料填妥後上傳,系統將會進行資料比對。

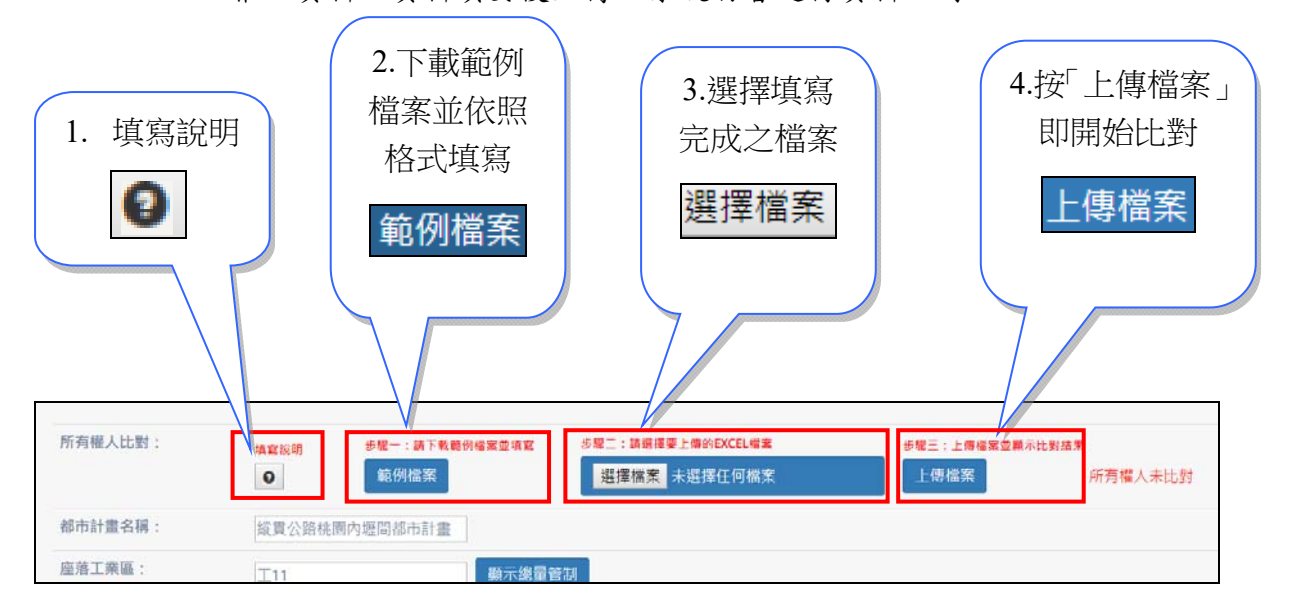

| 比對<br>所有權人     | ↑成功<br>比對成 | <ul> <li>下海道人比較の</li> <li>び</li> <li>び</li> <li>使用分画</li> </ul> | 20                                           |                       |               |
|----------------|------------|-----------------------------------------------------------------|----------------------------------------------|-----------------------|---------------|
| 所有權人比對:        | ·收款 20 明   | 步程一:論下戰器的檔案並该寫<br>範例檔案                                          | ※第二:講員博養上開始EXCEL構成<br>選擇檔案 201910916197.xlsx | 手握三:上傳檔案並顯示比較<br>上傳稿案 | ▲■<br>所有權人未比對 |
| 都市計畫名稱:        | 編貫公路機      | 兩內空間都市計畫                                                        |                                              |                       |               |
| <b>班常工乘</b> 集: | In         | 斯市總量會                                                           | BA                                           |                       |               |
|                |            |                                                                 | 新定申請                                         |                       |               |

圖 45 土地所有權人資料比對畫面

# 確認頁面項目都通過檢核並下載範例檔

| 申請項目 | 第十三目:郵局、銀行、信用合作社、農、漁會信用部及保險公司等分支機構 💙 350 |            | 加入   | 申請項目 |
|------|------------------------------------------|------------|------|------|
|      | 申請項目                                     | 申請面積       | 預查檢核 |      |
|      | 第十一目:社會福利設施                              | 250.000000 | 0    | 刪除   |
|      | 第十三目:鄞局、銀行、信用合作社、農、漁會信用部及保險公司等分支機構       | 350.000000 | 0    | 刪除   |

# 2 確認段代碼及地號與範例檔分頁簿吻合

|                                                                                                    |          | (                                                                    | 14.47                                                                   |                                                                                   | 20. (I) TE                             | 1.14.7.44                          |      |
|----------------------------------------------------------------------------------------------------|----------|----------------------------------------------------------------------|-------------------------------------------------------------------------|-----------------------------------------------------------------------------------|----------------------------------------|------------------------------------|------|
|                                                                                                    |          | 行政區                                                                  | 地段                                                                      | 地號                                                                                | 段代碼                                    | 土地面積                               |      |
|                                                                                                    |          | 楊梅區                                                                  | 二重溪段                                                                    | 01570052                                                                          | 0606                                   | 345                                |      |
|                                                                                                    |          | 楊梅區                                                                  | 二重溪段                                                                    | 01570051                                                                          | 0606                                   | 192                                |      |
| 青依葡                                                                                                    | 「例檔      | ⊕ 分百簿                                                                | (段代碼-地號)                                                                | 逐一道3                                                                              | 寓所厦                                    | 屬的                                 |      |
| 子当                                                                                                    | + ++     | 所有權人                                                                 | 容割                                                                      | ~                                                                                 |                                        | N H J                              |      |
| E OP.                                                                                                    |          | 而月准八                                                                 | 具中于                                                                     |                                                                                   |                                        |                                    |      |
| 41. 5362<br>Sala                                                                                                    |          | *                                                                    | 3 B 10 - 1 - 1 - 1 - 1                                                  | H                                                                                 | REAL P                                 | So 10 Xanna - Av                   | - 15 |
| ***                                                                                                    | A-4- 10- | CONTRACT OF STREET                                                   | · M.S. STATE MALE MARTINE MAR                                           | atter Million                                                                     | 65 ) A.                                | NO 82 230 XAN                      | 42-  |
|                                                                                                    |          | 8814 1 4                                                             | 18 1                                                                    | 81                                                                                |                                        | 814 88                             |      |
| 18 - 6                                                                                                    |          | BECK 5 4                                                             |                                                                         | 81                                                                                |                                        | 814 88                             |      |
| 18 × 8                                                                                                    | 0        | 若土地所有權。                                                              | 人姓名、身份證字號                                                               | 填寫不完整或                                                                            | 錯誤格式                                   | 式 將造成比對                            | 對失敗  |
| 18 × 5                                                                                                    | 0        | 若土地所有權。                                                              | 人姓名、身份證字號                                                               | 填寫不完整或                                                                            | ┇<br>錯<br>誤<br>格<br>ェ                  | 式 將造成比對                            | 對失敗  |
| 18 - 5                                                                                                    |          | 若土地所有權。<br>A                                                         | 人姓名、身份證字號<br>B<br>所有權人身份證字號                                             | 填寫不完整或<br>C                                                                       | 訪<br>錯<br>誤<br>格<br>式<br>の<br>石<br>構 人 | 式 將造成比對<br>D                       | 對失敗  |
| in and for the second second s |          | 若土地所有權<br>A<br>1 所有權人<br>2 王小明                                       | 人姓名、身份證字號<br>B<br>所有權人身份證字號<br>A123456789                               | 填寫不完整或<br>。<br>(<br>)<br>)<br>)<br>)<br>)<br>)<br>)<br>)<br>)<br>)<br>)<br>)<br>) |                                        | t 將造成比對<br>D<br>連絡電話<br>XXX        | 對失敗  |
| in an francisco                                                                                                    |          | 若土地所有權<br>A<br>1 所有權人<br>2 王小明<br>3 安小白                              | 人姓名、身份證字號<br>B<br>所有權人身份證字號<br>A123456789<br>S123456789                 | 填 <u>寫不完整或</u><br>c<br>所有權人地址<br>地址<br>地址                                         | 5                                      | t 將造成比對<br>D<br>連絡電話<br>XXX<br>XXX | 對失敗  |
| New Areas                                                                                                    | 0        | 若土地所有權/<br>A<br>1 所有權人<br>2 王小明<br>3 安小白                             | 人姓名、身份證字號<br>B<br>所有權人身份證字號<br>A123456789<br>S123456789                 | 填 <mark>寫不完整或</mark><br>c<br>所有權人地址<br>地址<br>地址                                   | 訪                                      | 式 將造成比<br>D<br>連絡電話<br>XXX<br>XXX  | 對失敗  |
| NAME AVAILABLE                                                                                                    |          | 若土地所有權/<br>A<br>1 所有權人<br>2 王小明<br>3 安小白                             | 人姓名、身份證字號<br>B<br>所有權人身份證字號<br>A123456789<br>S123456789                 | 填 <mark>寫不完整或</mark><br>c<br>所有權人地址<br>地址<br>地址                                   | 3 錯誤格<br>所有權人<br>09XXXXX<br>09XXXXX    | 式 將造成比<br>D<br>連絡電話<br>XXX<br>XXX  | 對失敗  |
| N - A                                                                                                    |          | 若土地所有權/<br>A<br>1 所有權人<br>2 王小明<br>3 安小白                             | 人姓名、身份證字號<br>B<br>所有權人身份證字號<br>A123456789<br>\$123456789                | 填寫不完整或<br>C<br>所有權人地址<br>地址<br>地址                                                 | 2<br>新                                 | 式將造成比對<br>D<br>連絡電話<br>XXX<br>XXX  | 對失敗  |
| North State                                                                                                    |          | 若土地所有權<br>A<br>1 所有權人<br>2 王小明<br>3 安小白                              | 人姓名、身份證字號<br>B<br>所有權人身份證字號<br>A123456789<br>S123456789                 | 填寫不完整或<br>C<br>所有權人地址<br>地址<br>地址                                                 | 3錯誤格<br>所有權人<br>09XXXXX<br>09XXXXX     | t 將造成比對<br>D<br>連絡電話<br>XXX<br>XXX | 對失敗  |
| n<br>  K = K<br> <br>New Second<br>Sciences                                                                                                    |          | 若土地所有權/<br>A<br>1 所有權人<br>2 王小明<br>3 安小白<br><b>頁 簿(段代</b>            | 人姓名、身份證字號<br>B<br>所有權人身份證字號<br>A123456789<br>\$123456789                | 填 <u>寫不完整或</u>                                                                    | 5                                      | t 將造成比對<br>D<br>連絡電話<br>XXX<br>XXX | 對失敗  |
| New Annu                                                                                                    | •<br>分:  | 若土地所有權/<br>1 所有權人<br>2 王小明<br>3 安小白                                  | 人姓名、身份證字號<br>B<br>所有權人身份證字號<br>A123456789<br>\$123456789<br>\$123456789 | 填寫不完整或<br>C<br>所有權人地址<br>地址<br>地址                                                 | 3 錯誤格<br>所有權人<br>09XXXXX<br>09XXXXX    | 式 將造成比<br>D<br>連絡電話<br>XXX<br>XXX  | 對失敗  |
| New Anar                                                                                                    |          | 若土地所有權/<br>1 所有權人<br>2 王小明<br>3 安小白                                  | 人姓名、身份證字號<br>所有權人身份證字號<br>A123456789<br>\$123456789                     | 填寫不完整或<br>C<br>所有權人地址<br>地址<br>地址                                                 | 2<br>新                                 | 式 將造成比對<br>D<br>連絡電話<br>XXX<br>XXX | 對失敗  |
| New Anar                                                                                                    |          | 若土地所有權/<br>1 所有權人<br>2 王小明<br>3 安小白                                  | K姓名、身份證字號<br>所有權人身份證字號<br>A123456789<br>S123456789                      | 填寫不完整或<br>C<br>所有權人地址<br>地址                                                       | 2<br>新有權人<br>09XXXXX<br>09XXXXX        | 式將造成比對<br>D<br>連絡電話<br>XXX<br>XXX  | 對失敗  |
| New Sea                                                                                                    |          | 若土地所有權/<br>1 所有權人<br>2 王小明<br>3 安小白<br><b>頁簿(段代</b><br>0606-01570052 | 人姓名、身份證字號<br>所有權人身份證字號<br>A123456789<br>S123456789<br>S123456789        | 填寫不完整或<br>C<br>所有權人地址<br>地址<br>地址                                                 | 2<br>新有權人<br>09XXXXX<br>09XXXXX        | t 將造成比對<br>D<br>連絡電話<br>XXX<br>XXX | 對失敗  |

④儲存檔案,並將該試算表上傳進行比對

圖 46 土地所有權人表格填寫

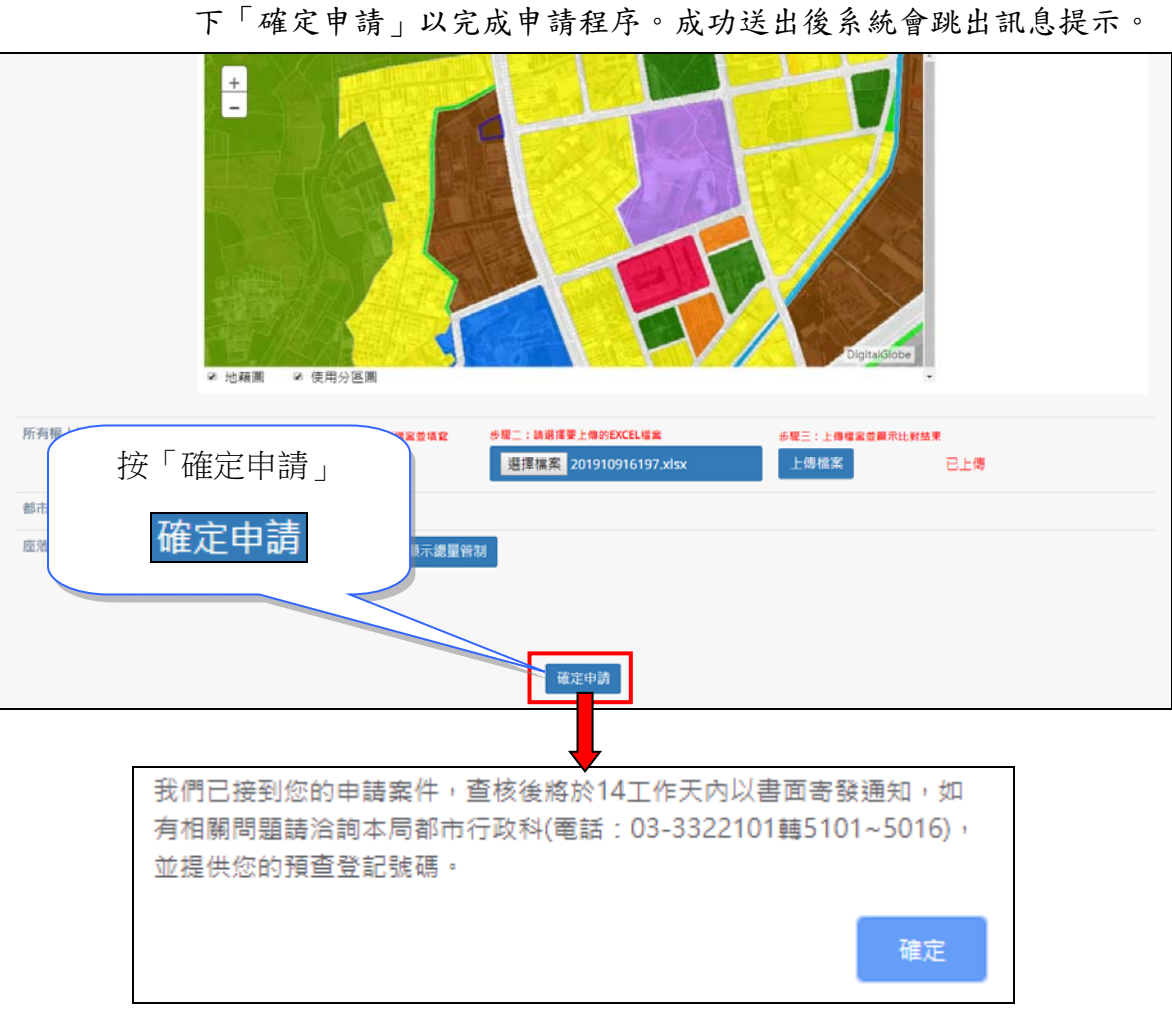

(8) 完成預查檢核以及所有權人比對後「確定申請」的按鈕才會亮起,按

圖 47 成功送出的訊息提示

2. 申請資料查詢

【操作說明】:

查詢申請案件及目前處理進度。

【操作步驟】:

(1) 點選左側功能目錄中的「申請資料查詢」

| 都市計畫地理資訊服務網                                                |        |                                     |                             |        |       |        | 1      |
|------------------------------------------------------------|--------|-------------------------------------|-----------------------------|--------|-------|--------|--------|
|                                                            |        |                                     |                             | 申請資料查詢 |       |        |        |
| □ 甲乙種工業區總星管制□                                              | 狀碼:    | 預直申請                                |                             | ~      |       | 西詞     |        |
| 総部13100年<br>第一工業価値内<br>中研発量土地標識<br>中端発発型内<br>使用手冊下載<br>回曲面 | 新会交記號碼 | <sup>預會申請日期</sup><br>總量管制總<br>單一工業區 | <sub>工業協名機</sub><br>表<br>查詢 | 行政區與地段 | 地號 派願 | 預查登録日期 | 正式登録日期 |
|                                                            |        | 申請預查土                               | 地總量                         |        |       |        |        |

圖 48 開啟申請資料查詢功能

# (2) 設定查詢條件並按「查詢」,查詢結果即在下方呈現

| ~~~~~~~~~~~~~~~~~~~~~~~~~~~~~~~~~~~~~~ |      |       |                  | 申請資料查詢 |          |      | 直詢   |        |
|----------------------------------------|------|-------|------------------|--------|----------|------|------|--------|
| )<br>透f半                               | 余忭処埕 | 1八忠 ) | 工業區名稱            | 行政區與地段 | 地號       | 狀態   | 預查登録 | 正式登錄日期 |
|                                        | 預查甲請 |       | 八德(大浦地區)都市計畫-工1  | 八德區大安段 | 05000000 | 預查申請 | 10   |        |
|                                        | 預查登錄 |       | 八德(大湳地區)都市計畫-工6  | 桃園區水汴頭 | 01110000 | 預查中請 | 10 技 | 「宜킍」   |
|                                        | 正式登錄 |       | 八德(大滿地區)都市計畫-工6  | 桃園區水汴頭 | 01110000 | 預查申請 | 10   | 大的     |
|                                        | 調整   |       | 八徳(大清地區)都市計畫-工3  | 八總區桃德段 | 01790000 | 預查申請 |      | 笪闾     |
|                                        | 計銷   |       | 南崁地區都市計畫 -工31    | 蘆竹區水尾段 | 09400000 | 预查申請 |      |        |
|                                        | HING | 1     | 中週平鎮都市擴大修訂計畫-工28 | 中還區中北段 | 09500000 | 預查申請 |      | **     |
|                                        |      |       |                  |        |          |      |      |        |

圖 49 申請資料查詢-條件設定

## 甲乙種工業區預查證明申請系統

## 系統操作手册

|           |           |                  | 申請資料查詢 |          |      |           |           |
|-----------|-----------|------------------|--------|----------|------|-----------|-----------|
| 狀         | 應; 正式登錄   |                  |        |          |      | 查詢        |           |
|           |           |                  | 1      |          |      |           |           |
| 預查登記號碼    | 預查申請日期    | 工業區名稱            | 行政區與地段 | 地號       | 狀態   | 預查登錄日期    | 正式豐錄日期    |
| -01065    | 108-09-09 | 八徳(八徳地區)都市計畫-工1  | 八德區八塊段 | 00020000 | 正式登録 |           | 108-12-15 |
| 106-01059 | 108-09-03 | 中壢平鎮都市擴大修訂計畫-工28 | 中壢區中北段 | 09500000 | 正式登録 |           | 108-06-12 |
| 108-01020 | -         | 八德(大湳地區)都市計畫-工6  | 桡面匾水汴頭 | 01110000 | 正式登録 | 108-07-31 | 108-11-12 |
| 108-01031 | 108-07-05 | 八德(大湳地區)都市計畫-工6  | 中堰區中工段 | 15610000 | 正式登録 | 108-08-05 | 108-11-12 |
| 108-01033 | 108-07-07 | 八德(大流地區)都市計畫-工6  | 中堰區中工段 | 15610000 | 正式登録 | ÷.        | 101-06-12 |
| 108-01064 | 108-09-09 | 八德(八德地區)都市計畫-工1  | 八德區八塊段 | 09500000 | 正式登録 | 108-10-10 | 108-11-10 |
| 108-02080 | 108-10-21 | 中壢平鎮都市擴大修訂計畫-工28 | 中堰區中北段 | 09500000 | 正式登錄 | -         | 108-12-12 |
|           |           |                  |        |          | ÷    | ••••••    |           |
|           |           |                  |        |          |      |           |           |
|           |           |                  |        |          |      |           |           |
|           |           |                  |        |          |      |           |           |

圖 50 申請資料查詢-查詢結果